# オンライン登録フォームサンプル

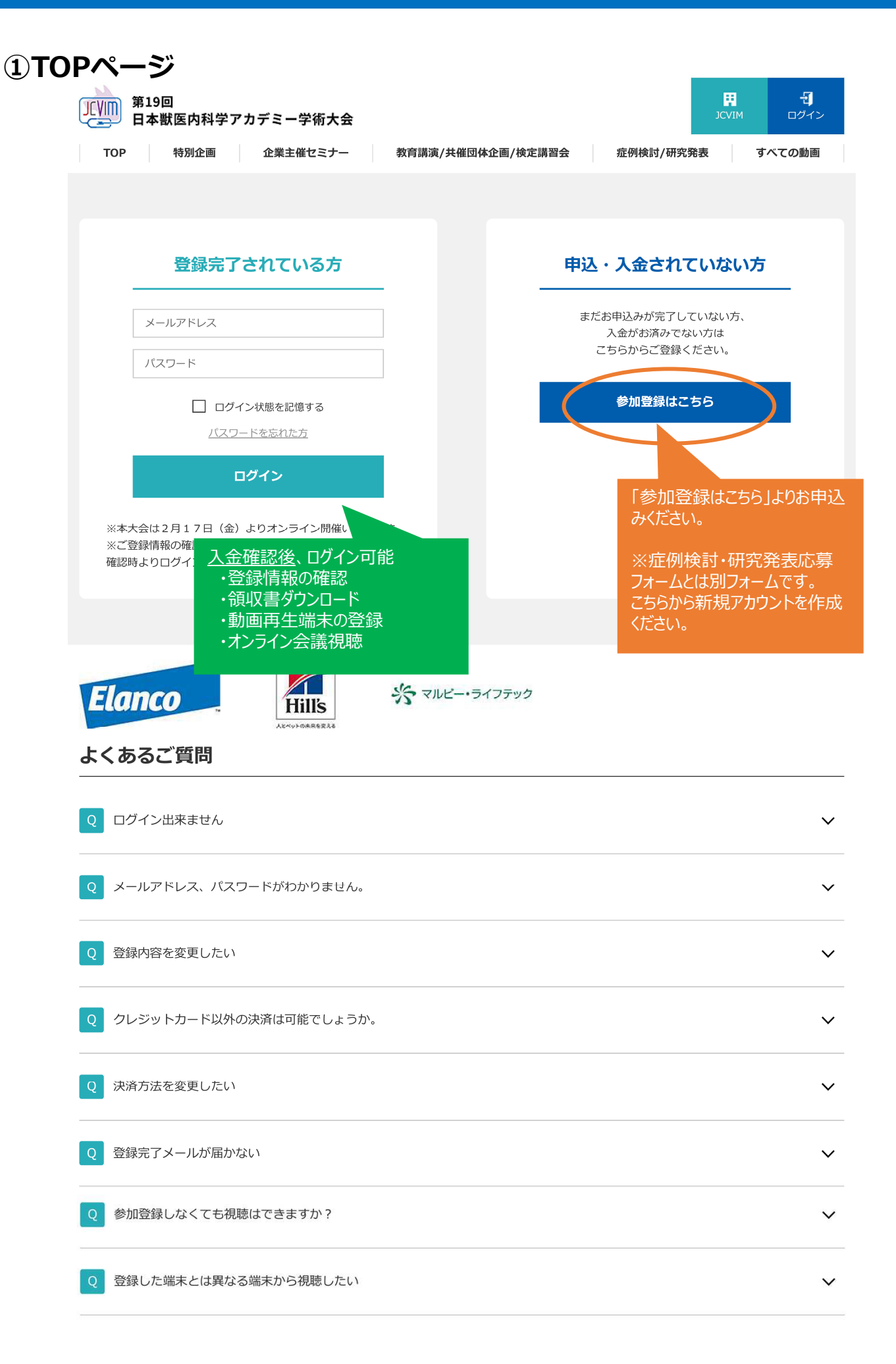

## ②参加者情報入力画面

JCVIM 参加登録

#### 既にお申込みされた方

参加区分、お支払い方法を変更される方は、こちらにログイン情報を入力して「次へ進む」を押して購入手続きにお進みください。

| メールアドレス |      |   |                                         |     |
|---------|------|---|-----------------------------------------|-----|
| パスワード   |      |   |                                         |     |
|         | 次へ進ぎ | 3 | すでに参加者情報を登録し、銀行振込<br>された方で、参加区分変更やりにぶいた | 登録を |

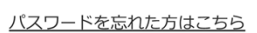

すでに参加者情報を登録し、銀行振込登録を された方で、参加区分変更やクレジットカード決 済への変更をされる場合は、メールアドレスとパ スワードをご入力の上、「次へ進む」を押して、お 手続きを進めてください。

### 参加者情報

初めてご利用の方はこちらに参加者情報を入力して「次へ進む」を押してください。

| 名前 *         | 姓 名                                                                                          |  |  |  |
|--------------|----------------------------------------------------------------------------------------------|--|--|--|
| 名前(フリガナ) *   | 21 ×1                                                                                        |  |  |  |
| 住所種別*        | 選択 🗸                                                                                         |  |  |  |
| 郵便番号 *       | 半角数字7桁                                                                                       |  |  |  |
| 都道府県 *       | 選択 🖌                                                                                         |  |  |  |
| 住所 *         |                                                                                              |  |  |  |
| 住所(建物名等)     |                                                                                              |  |  |  |
| 電話番号 *       | <u> ギ パスワード再発行の際に必要になります</u>                                                                 |  |  |  |
| FAX番号        | 半角数字・ハイフン                                                                                    |  |  |  |
| 職種 *         | 選択 ~                                                                                         |  |  |  |
| 所属名 *        |                                                                                              |  |  |  |
| 部署名・学部名      |                                                                                              |  |  |  |
| 勤務年数・学年 *    | 年<br>年                                                                                       |  |  |  |
| 指導教員         | 指導教員 学生の場合必須                                                                                 |  |  |  |
| アンケート *      | 2月26日(日)の症例検討・研究発表(後日オンラインでも配信予定)について、現地(東京国際フォーラム)にてご参加<br>の予定はありますか?(会場準備のため、現時点での予定で結構です) |  |  |  |
|              | <sup>選択</sup> 、 、 、 、 、 、 、 、 、 、 、 、 、 、 、 、 、 、 、                                          |  |  |  |
| メールアドレス *    |                                                                                              |  |  |  |
| パスワード *      | 半角英数字8~20文字 この後の画面や、メールには記載されませんので、                                                          |  |  |  |
| パスワード(確認用) * | 半角英数字8~20文字 必ずお控えください。                                                                       |  |  |  |
| 個人情報取り扱い*    | □ 「個人情報取り扱いについて」に同意します ( <u>「個人情報取り扱いについて」はこちら</u> )                                         |  |  |  |

次へ進む

## ③参加区分、支払方法選択画面

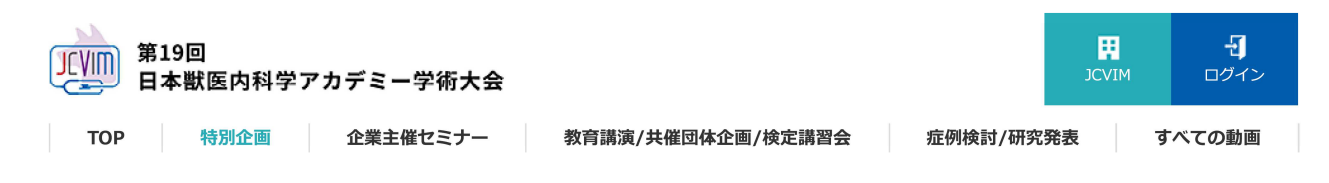

### JCVIM 参加登録 - 参加区分・支払方法選択

#### 参加区分・支払方法

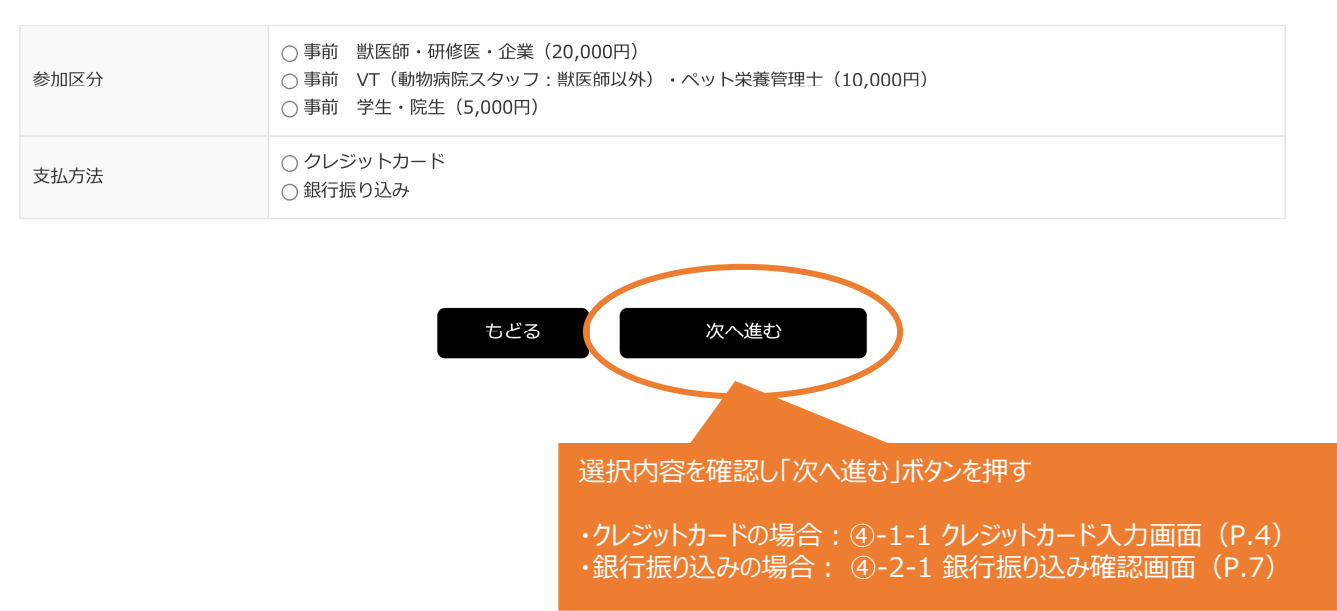

## ④-1-1 クレジットカード入力画面

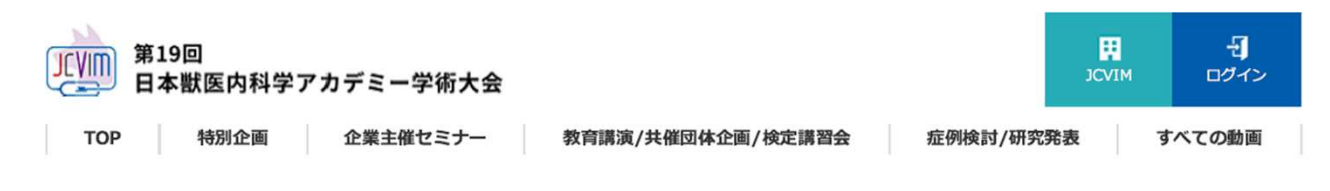

### JCVIM 参加登録 - クレジットカード情報入力

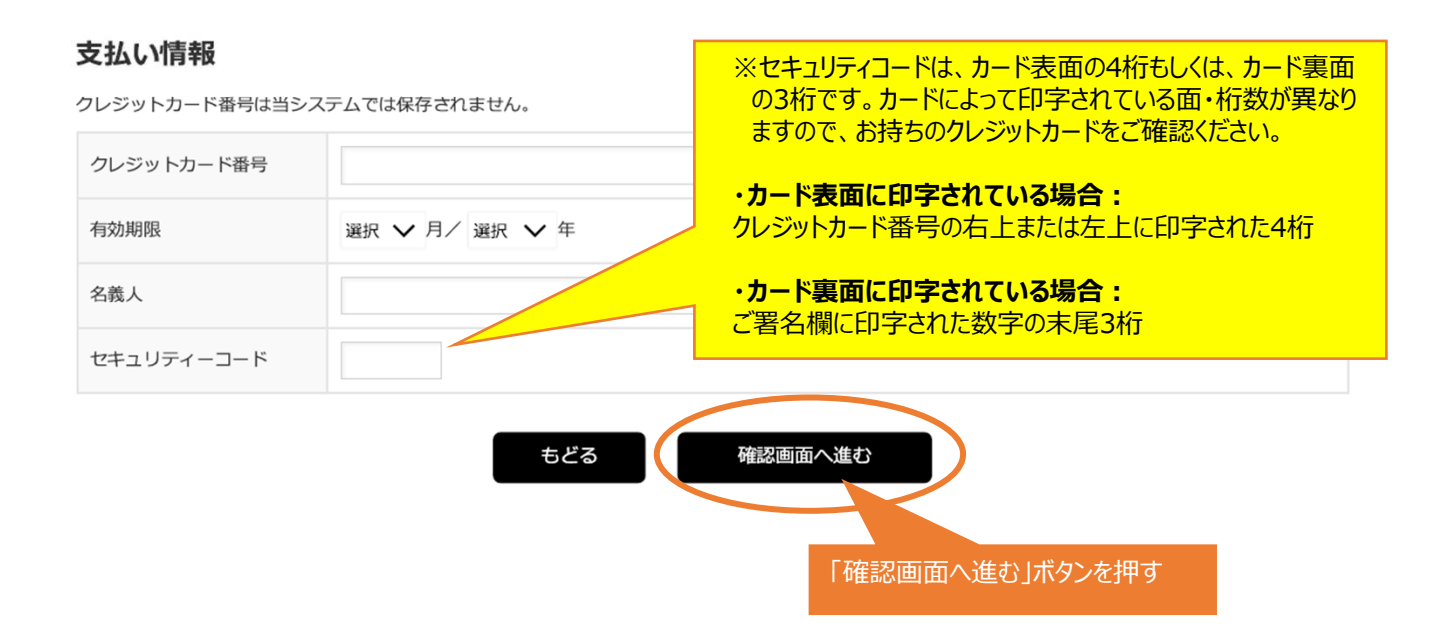

## ④-1-2 クレジットカード確認画面

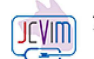

第19回 日本獣医内科学アカデミー学術大会

TOP 特別企画 企業主催セミナー 教育講演/共催団体企画/検定講習会 症例検討/研究発表 すべての動画

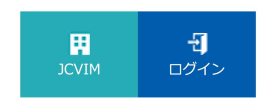

### JCVIM 参加登録 - 確認

#### 参加者情報

| 名前       | 山田 太郎                                                                                                    |
|----------|----------------------------------------------------------------------------------------------------|
| 名前(フリガナ) | ヤマダタロウ                                                                                                   |
| 住所種別     | 勤務先                                                                                                    |
| 郵便番号     | 111-1111                                                                                                 |
| 都道府県     | 東京都                                                                                                    |
| 住所       | 台東区                                                                                                    |
| 住所(建物名等) | 001-1-1                                                                                                  |
| 電話番号     | 03-1111-2222                                                                                             |
| FAX番号    |                                                                                                    |
| 職種       | 勤務医                                                                                                    |
| 所属名      | 00                                                                                                    |
| 部署名・学部名  |                                                                                                    |
| 勤務年数・学年  | 1 年                                                                                                    |
| アンケート    | 2月26日(日)の症例検討・研究発表(後日オンラインでも配信予定)について、現地(東京国際フォーラム)にてご参加<br>の予定はありますか?(会場準備のため、現時点での予定で結構です)<br>現地参加予定あり |
| メールアドレス  | '@jtbcom.co.jp                                                                                           |
| パスワード    | (非表示)                                                                                                    |
| 個人情報取り扱い | 「個人情報取り扱いについて」に同意します                                                                                     |

#### 参加費

| 商品コード   | 参加区分          | 金額          |
|---------|---------------|-------------|
| S400101 | 事前 獣医師・研修医・企業 | 20,000円(税込) |

#### 支払い情報

クレジットカード番号は当システムでは保存されません。

| クレジットカード番号 | 4100******001                                                  |           |
|------------|----------------------------------------------------------------|-----------|
| 決済金額       | 20,000円                                                        |           |
|            | ちどる 確定する 内容を確認し、「確定する」ホタ<br><u>1回のみ</u> 押す。<br>(オンラインカード決済へ進みま | ンを<br>Eす) |

※ 通信に時間が掛かる場合があります。「確定する」ボタンは一度だけ押してお待ちくたさい。

参加費お支払い後は、如何なる理由においてもキャンセルとそれに伴う返金はお受けできませんので、予めご了承ください。

## ④-1-3 クレジットカード支払い完了画面

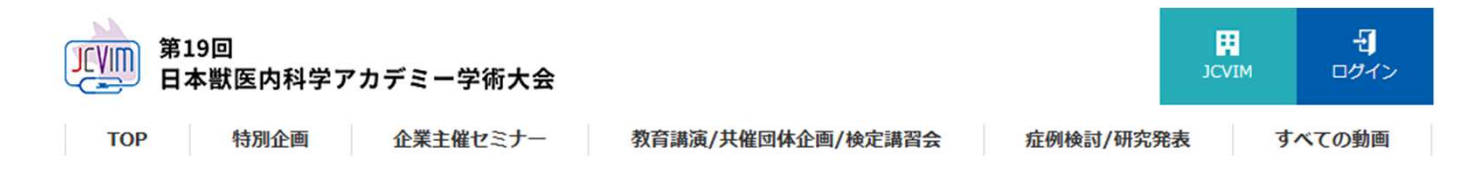

### JCVIM 参加登録完了

### 参加登録が完了いたしました。<br /> 登録されたメールアドレス宛に登録完了メールが届きます。

日本獣医内科学アカデミー学術大会にご登録いただきまして頂きましてありがとうございます。 参加登録が完了いたしました。 ご登録のメールアドレス宛にメールをお送りしましたのでご確認をお願いいたします。 領収書は「マイページ」の「請求内容の確認/領収書の印刷」から各自でダウンロードください。

参加登録日時: 2023年1月20日 20:52:45 注文番号 : JP123012008524520 請求番号 : JP230120-1000027-2 参加区分 : 事前 獣医師・研修医・企業 金額 : 20,000円(税込) 支払方法: クレジットカード 決済番号: 230120200111111111111816330 決済日時: 2023/01/20 20:52

決済金額: 20,000円(税込)

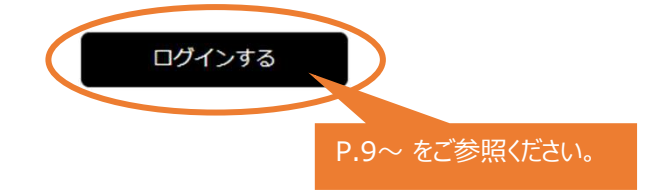

## ④-2-1 銀行振り込み確認画面

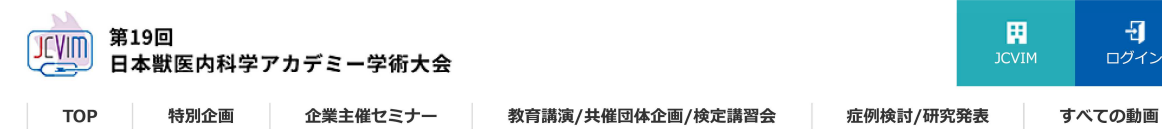

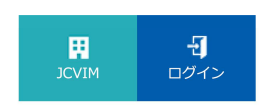

### JCVIM 参加登録 - 確認

#### 参加者情報

| 名前       | 山田 太郎                                                                                                    |
|----------|----------------------------------------------------------------------------------------------------|
| 名前(フリガナ) | ヤマダタロウ                                                                                                   |
| 住所種別     | 勤務先                                                                                                    |
| 郵便番号     | 111-1111                                                                                                 |
| 都道府県     | 東京都                                                                                                    |
| 住所       | 台東区                                                                                                    |
| 住所(建物名等) | 001-1-1                                                                                                  |
| 電話番号     | 03-1111-2222                                                                                             |
| FAX番号    |                                                                                                    |
| 職種       | 勤務医                                                                                                    |
| 所属名      | 00                                                                                                    |
| 部署名・学部名  |                                                                                                    |
| 勤務年数・学年  | 1年                                                                                                    |
| アンケート    | 2月26日(日)の症例検討・研究発表(後日オンラインでも配信予定)について、現地(東京国際フォーラム)にてご参加<br>の予定はありますか?(会場準備のため、現時点での予定で結構です)<br>現地参加予定あり |
| メールアドレス  | @jtbcom.co.jp                                                                                            |
| パスワード    | (非表示)                                                                                                    |
| 個人情報取り扱い | 「個人情報取り扱いについて」に同意します                                                                                     |

#### 参加費

| 商品コード   | 参加区分          | 金額          |
|---------|---------------|-------------|
| S400101 | 事前 獣医師・研修医・企業 | 20,000円(税込) |

#### お支払い情報

### 振込期限:2023年2月15日(水)

| 支払方法   | 銀行振り込み                        |  |
|--------|-------------------------------|--|
| 振り込み金額 | 20,000円                       |  |
|        | もどる 確定する 内容を確認し、「確定する」ボタンを押す。 |  |

### ④-2-2 銀行振り込み登録完了画面

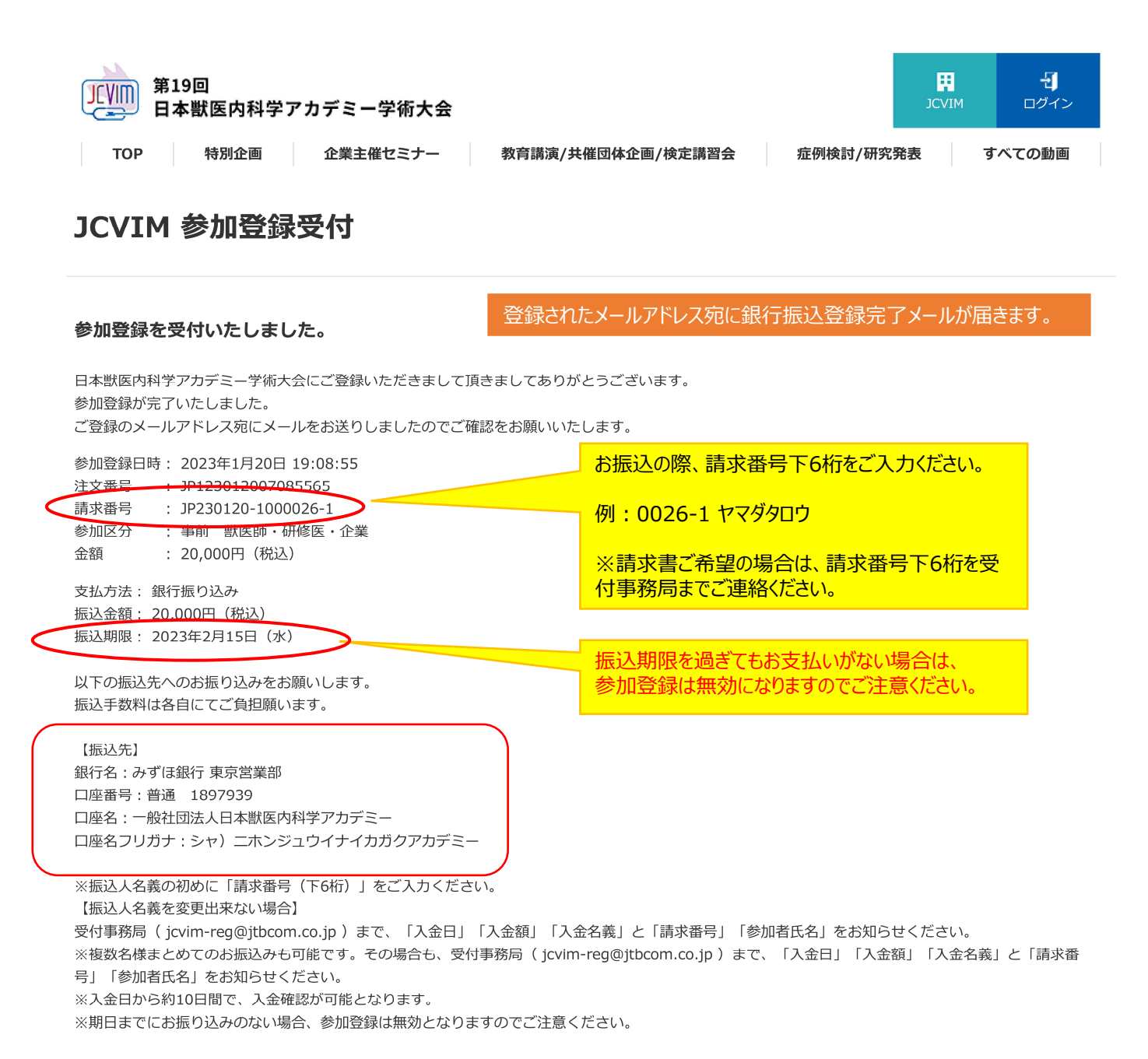

# **⑤-1 マイページログイン**

| 第19回<br>日本獣医内科学アカデミー学術大会                                                                              |                               |                                                  | -<br>ログイン |
|----------------------------------------------------------------------------------------------------|-------------------------------|--------------------------------------------------|-----------|
| TOP 特別企画 企業主催セミナー                                                                                     | 教育講演/共催団体企画/検定講習会             | 症例検討/研究発表 す                                      | べての動画     |
| 登録完了されている方                                                                                            | 申;                            | 込・入金されていない方                                      |           |
| メールアドレス<br>パスワード                                                                                      |                               | にだお申込みが完了していない方、<br>入金がお済みでない方は<br>こちらからご登録ください。 |           |
| ログイン状態を記憶する<br>パスワードを忘れた方                                                                             |                               | 参加登録はこちら                                         |           |
| ログイン<br>※本大会は2月17日 よりオンライン開催いたし<br>※ご登録情報の確認 5                                                        |                               |                                                  |           |
| 確認時よりログイン後に ます<br>ご登録いただいたメールア                                                                        | ドレス                           |                                                  |           |
| <ul> <li>※入金確認後にログインでなります。銀行振り込みのなります。銀行振り込みのなり、</li> <li>入金反映までに10日ほどます。</li> <li>よくあるご質問</li> </ul> | 可能と<br>場合、<br>かかり マルビー・ライフテック |                                                  |           |
| Q ログイン出来ません                                                                                           |                               |                                                  | ~         |
| Q メールアドレス、パスワードがわかりません。                                                                               |                               |                                                  | ~         |
| Q 登録内容を変更したい                                                                                          |                               |                                                  | ~         |
| Q クレジットカード以外の決済は可能でしょうか                                                                               | •                             |                                                  | ~         |
| Q 決済方法を変更したい                                                                                          |                               |                                                  | ~         |
| Q 登録完了メールが届かない                                                                                        |                               |                                                  | ~         |
| Q 参加登録しなくても視聴はできますか?                                                                                  |                               |                                                  | ~         |
| Q 登録した端末とは異なる端末から視聴したい                                                                                |                               |                                                  | ~         |

## ⑤-2 マイページ

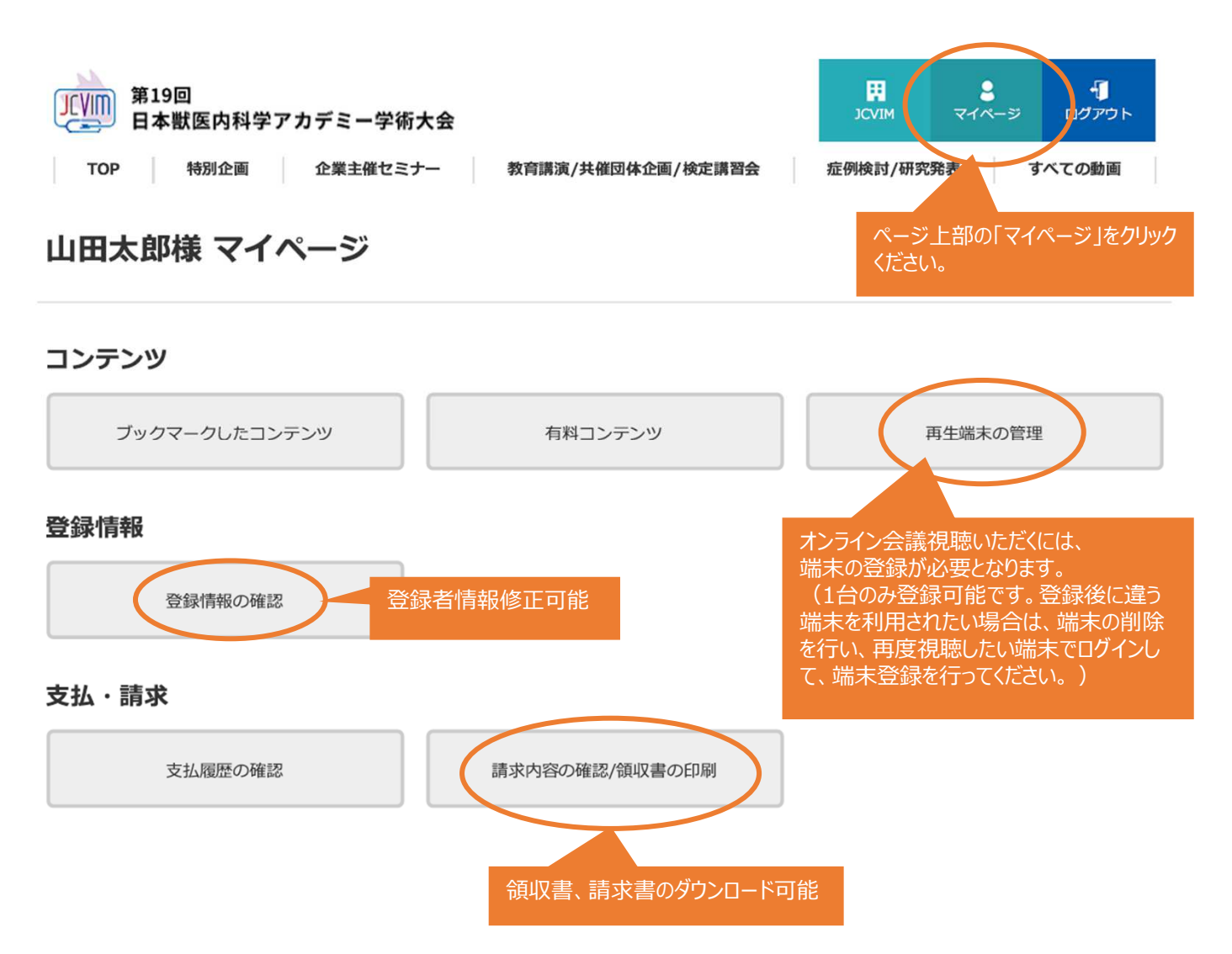